คู่มือระบบรับการทดสอบและประเมินสมรรถนะทางวิชาชีพครู ด้านความรู้และประสบการณ์วิชาชีพ ตามมาตรฐานวิชาชีพครู ครั้งที่ 2 ประจำปี พ.ศ. 2565

# 1. เข้าสู่เวปไซร์รับสมัคร <u>https://ksp.thaijobjob.com</u>

1.1 อ่านข่าวประกาศประชาสัมพันธ์ให้ครบถ้วน

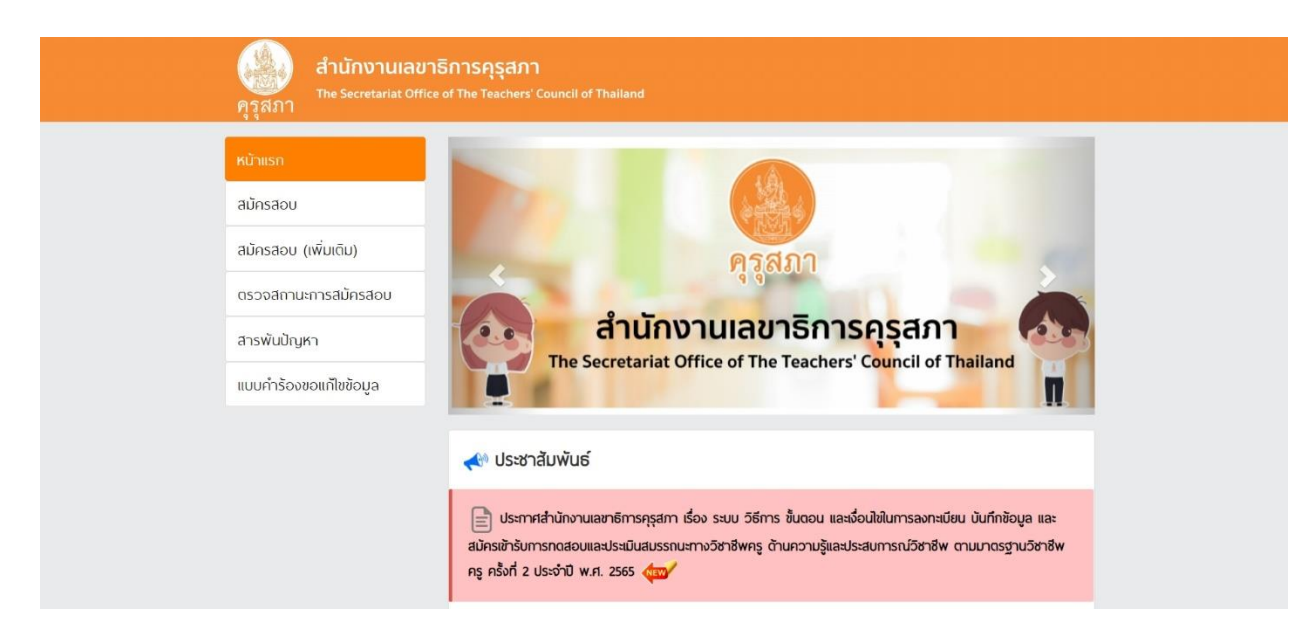

## 2. การสมัครสอบ

- 2.1 ไปที่เมนูสมัครสอบ
- 2.2 ศึกษาข้อควรระวังก่อนสมัครสอบ
- 2.3 กดปุ่มสีเขียว "ดำเนินการสมัครคลิกที่นี่"

## เงื่อนไขการเข้าใช้งาน

\*\* กรุณาใช้โปรแกรม Internet Explorer (IE) version 9 ขึ้นไป ในการสมัคร หรือ Browser อื่นๆ เช่น Google chomes และ firefox \*\*

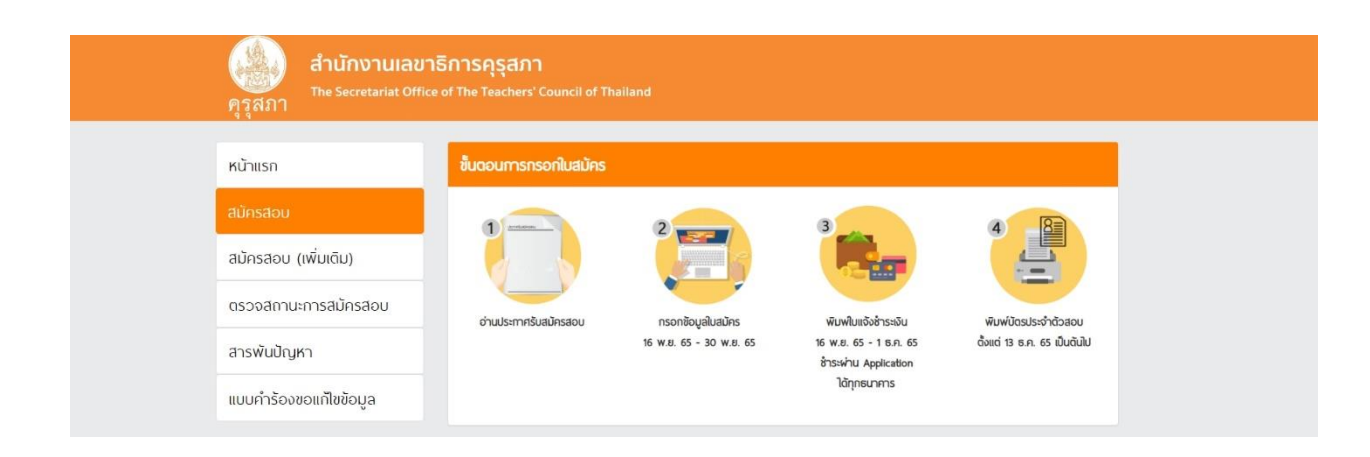

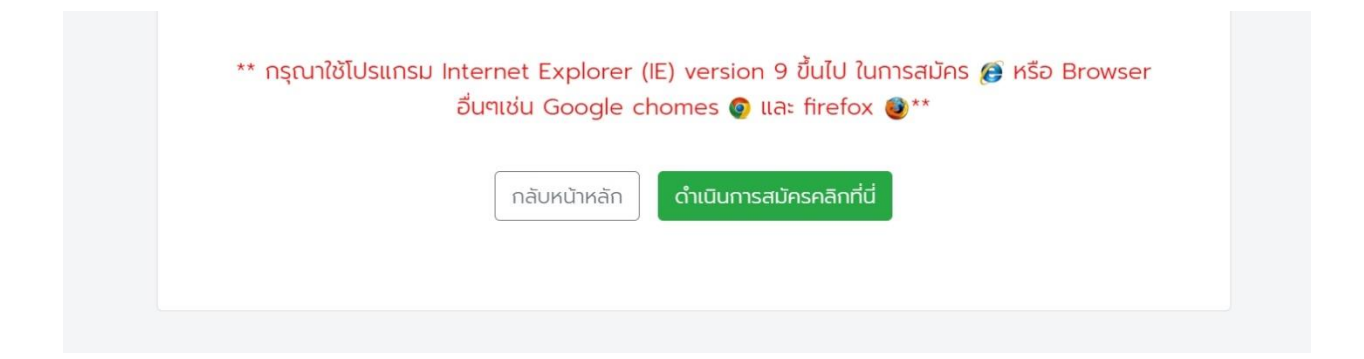

### 3. การกำหนดรหัสผ่านและการเข้าสู่ระบบ

3.1 กดเมนูสีฟ้า ชื่อเมนู "กำหนดรหัสผ่าน" (ดำเนินการเฉพาะการสมัครครั้งแรกเท่านั้น)

|                        | เข้าสู่ระบบ                         |            |               |  |
|------------------------|-------------------------------------|------------|---------------|--|
| สมัครสอบ               | พิมพ์เลขประจำตัวประชาชนของท่าน :    |            | กำหนดรหิสพ่าน |  |
| สมัครสอบ (เพิ่มเติม)   | พิมพ์รหัสผ่านของท่าน :              |            |               |  |
| ตรวจสถานะการสมัครสอบ   |                                     | N27 G2 M C |               |  |
| สารพันปัญหา            | กรอกด้วอักษรที่เห็นอยู่บนหน้าเว็บ : |            |               |  |
| ແບບคำร้องขอແກ້ໄขข้อมูล |                                     | Q, ñum     |               |  |
|                        |                                     |            |               |  |

- 3.2 เข้าสู่หน้าการกำหนดรหัสผ่าน
  - 3.2.1 กรอกเลขบัตรประจำตัวประชาชน
  - 3.2.2 กำหนดรหัสผ่าน
  - 3.2.3 ยืนยันรหัสผ่านของท่านอีกครั้ง
  - 3.2.4 กรอกตัวอักษรที่เห็นอยู่บนหน้าเว็บ และ กดบันทึก เพื่อบันทึกรหัสผ่าน

\*\*\* เงื่อนไขการกำหนดรหัสผ่าน ความยาวตั้งแต่ 6-8 ตัวอักษร รหัสผ่านต้องมีตัวหนังสือภาษาอังกฤษ ตัวใหญ่อย่างน้อย

1 ตัว ตัวเล็กอย่างน้อย 1 ตัว และตัวเลขอารบิกอย่างน้อย 1 ตัว \*\*\*

| สำนักงานเลขาร์<br>ดูรูสภา                      | ร์การคุรุสภา<br>of The Teachers' Council of Thailand                                                                   |
|------------------------------------------------|----------------------------------------------------------------------------------------------------|
|                                                |                                                                                                    |
| เข้าสู่ระบบ                                    |                                                                                                    |
| พิมพ์เลชประจำตัวประชาชนของท่าน :               |                                                                                                    |
| กำหนดรหัสผ่านของท่าน :                         |                                                                                                    |
| ยืนยันรหัสพ่านอีกครั้งของท่าน :                |                                                                                                    |
| เงื่อนไขการกำหนดรหัสผ่าน ความยาวดั้งแต่ 6-8 ดั | อดักษร รหัสผ่านต้องมีตัวหนังสือกามาอังกฤษ ตัวใหญ่อย่างน้อย 1 ตัว ตัวเล็กอย่างน้อย 1 ตัว และตัวเลยชารมิกอย่างน้อย 1 ตัว |
| ทรอกตัวอักษรที่เห็นอยู่บนหน้าเอ็บ :            | Q cum                                                                                                    |
|                                                |                                                                                                    |
|                                                |                                                                                                    |

## 4. การเข้าสู่ระบบ

- 4.1 กรอกเลขบัตรประจำตัวประชาชน
- 4.2 กรอกรหัสผ่านของท่านที่กำหนด
- 4.3 กรอกตัวอักษรที่เห็นอยู่บนหน้าเว็บ และกด ค้นหา

|                        | เข้าสู่ระบบ                         |             |               |  |
|------------------------|-------------------------------------|-------------|---------------|--|
| สมัครสอบ               | พิมพ์เลขประจำตัวประชาชนของท่าน :    |             | กำหนดรหัสพ่าน |  |
| สมัครสอบ (เพิ่มเติม)   | พิมพ์รหัสผ่านของท่าน :              |             |               |  |
| ตรวจสถานะการสมัครสอบ   |                                     | A 27 62 M 0 |               |  |
| สารพันปัญหา            | กรอกด้วอักษรที่เห็นอยู่บนหน้าเว็บ : |             |               |  |
| แบบคำร้องขอแก้ไขข้อมูล |                                     | Q ñukh      |               |  |

5. เข้าสู่หน้าฟอร์มกรอกรายละเอียดการสมัคร

| <mark>สำนักงานเล</mark> ย<br>คุรุสภา <sup>The Secretariat Offic</sup> | าธิการคุรุสภา<br>ce of The Teachers' Council of Thailand | 1                                  |                       |
|-----------------------------------------------------------------------|----------------------------------------------------------|------------------------------------|-----------------------|
| การทดสอบและป                                                          | ระเมินสมรรถนะทางวิชาชีพครู ด้านเ                         | าวามรู้และประสบการณ์วิชาชีพ ตามม   | มาตรฐานวิชาชีพครู     |
| ขั้นตอนที่ 1: กรอกข้อมูลเป็นภาษา                                      | ไทยให้ครบถ้วนและสมบูรณ์                                  |                                    |                       |
| ข้อมูลส่วนตัว                                                         |                                                          |                                    |                       |
| ภาษาไทย / Thai Language                                               |                                                          |                                    |                       |
| * คำนำหน้า / prefix:                                                  | * ชื่อ / firstname:                                      | * นามสกุล / lastname:              | * เพศ / sex:          |
|                                                                       |                                                          |                                    | โปรดเลือก 🗘 🗢         |
| ภาษาอังกฤษ / English Language                                         |                                                          |                                    |                       |
| * คำนำหน้า / prefix:                                                  | * ชื่อ / firstname:                                      | ชื่อกลาง / midname:                | * นามสกุล / lastname: |
|                                                                       |                                                          |                                    |                       |
| * เลขประจำตัวประชาชน / CustomerID:                                    | พาสปอร์ต / PassportID:                                   | * วัน เดือน ปี เกิด / dateofbirth: | * สัญชาติ / national: |
|                                                                       |                                                          | =                                  | โปรดเลือก 🔶 🗘         |

<mark>ผู้สมัครสอบไม่สามารถแก้ไข คำนำหน้า ชื่อ-สกุล และเลขประจำตัวประชาชนได้ แต่สามารถแก้ไขข้อมูลส่วนอื่นได้</mark> ทั้งนี้ หาก<mark>ผู้สมัครสอบที่ไม่เคยเข้ารับการทดสอบ การแก้ไขข้อมูลต้องแจ้งต้นสังกัดของตนเอง</mark>เท่านั้น แต่หากเป็น<u>ผู้ที่</u> <u>เคยเข้ารับการทดสอบ</u> ครั้งที่ 1 ประจำปี พ.ศ. 2564 และ ครั้งที่ 1 ประจำปี พ.ศ. 2565 <u>ให้ยื่นแบบคำร้องขอแก้ไขข้อมูล</u>

| หลักฐานประกอบการสมัคร                                                                                                    |                                                                                                    |
|----------------------------------------------------------------------------------------------------|----------------------------------------------------------------------------------------------------|
| * รูปถ่ายติดบัตร <mark>(จำเป็นต้องแนบ)</mark> :                                                                                                    |                                                                                                    |
| <b>เลือกไฟล์</b> ไม่ได้เลือกไฟล์ใด                                                                                                    |                                                                                                    |
| รูปภาพควรเป็นภาพถ่ายสำหรับใช้ติดบัตร แนวตั้ง เห็นใบหน้าชัดเจน<br>ขนาดไฟล์รูปภาพต้องไม่เกิน 1 MB นามสกุลไฟล์ .jpeg/.jpg/.png/ .gif                                                                                                    |                                                                                                    |
| ข้าพเจ้าได้ตรวจสอบข้อมูลครบถ้วนแล้ว ขอยืนยันว่าข้อมูลที่ระบุมีความถูกต้องตรงกับความเป็นจริงทุกประการ หากมี<br>ความเป็นจริงและขัดกับคุณสมบัติของผู้มีสิทธิ์สอบ ข้าพเจ้ายืนยอมที่จะถูกตัดสิทธิ์ในการเข้าสอบครั้งนี้                                                                                                    | ่การตรวจสอบและพบว่าข้อมูลไม่ตรงกับ                                                                                                    |
| ข้าพเจ้าได้ตรวจสอบข้อมูลครบถ้วนแล้ว ข้าพเจ้ายินยอมให้ใช้ข้อมูลที่ระบุในการสมัครเข้ารับการทดสอบเพื่อขอรับใบอ                                                                                                    | นุญาตประกอบวิชาชีพครู                                                                                                    |
| ข้าพเจ้ายืนยอมให้สำนักงานเลขาธิการคุรุสภา เก็บรวบรวม ใช้หรือเปิดเผยข้อมูลส่วนบุคคล ซึ่งรวมไปถึงข้อมูลประวัติ<br>เจ้าของข้อมูลส่วนบุคคลในท่านองเดียวกัน หรือทำสำเนาใบสมัคร เอกสารประกอบการสมัคร ตลอดจน เอกสารใด ๆ ที่<br>ประโยชน์ในการทดสอบและประเมินสมรรถนะทางวิชาชีพครู และการออกใบอนุญาตประกอบวิชาชีพทางการศึกษา นอก<br>รัฐ หน่วยงานเอกชน ตลอดจนหน่วยงานและบุคคลอื่นใด ที่มีข้อมูลส่วนบุคคลของข้าพเจ้าหรือที่เกี่ยวข้องกับข้าพเจ้าร<br>ข้อมูลประวัติอาชณากรรม หรือข้อมูลที่จำเป็นอื่นใดซึ่งอาจกระทบต่อเจ้าของข้อมูลส่วนบุคคลในท่านองเดียวกัน อยู่ใน<br>ส่วนบุคคลหรือข้อมูลอื่นใดให้แก่สำนักงานเลขาธิการคุรุสภา เพื่อประโยชน์ในการทดสอบและประเมินสมรรถนะทางวิชา<br>ศึกษา ก่อนยื่นแบบ ใบสมัครฉบับนี้ ข้าพเจ้าได้ศึกษาและทำความเข้าใจอย่างจะราชบัณฑิมครอง ข้อมูลส่วนบุคคล พ.ศ.<br>สมัครและเอกสารหลักฐาน แนบท้ายต่าง ๆ กั่งหมด โดยตลอดเป็นอย่างดีและครมถัวนสมบูรณ์แล้ว และข้าพเจ้าขอแส<br>วิธีการ และขั้นตอน ตามที่ได้ทำหนดไว้ในกฎหมาย ประกาศ และระเบียบต่าง ๆ ที่เกี่ยวข้องทุกประการ รวมทั้งใบสมัครแล<br>ส่วนหนึ่งของการสมัครนั้น เป็นเอกสารราชการของสำนักงานแลขาธิการคุรุสภา | อาชญากรรม หรือข้อมูลที่จำเป็นอื่นใดซึ่งอาจกระทบ ต่อ<br>ข้าพเจ้าได้ให้ไว้ต่อสำนักงานเลขาธิการคุรุสภา เพื่อ<br>าจากนี้ ข้าพเจ้ายินยอมให้หน่วยงานของรัฐ เจ้าหน้าที่ของ<br>ยุ่ในความครอบครอง หรือควบคุมดูแล สามารถเปิดเหยข้อมูล<br>ชี่พครู และการออกใบอนุญาตประกอบวิชาชีพทางการ<br>2562 ตลอดจนประกาศและระเบียบที่เกี่ยวข้อง รวมทั้งใบ<br>ดงเจตนายอมรับ และสมัครใจที่จะปฏิบัติตามหลักเกณฑ์<br>ละเอกสารหลักฐานต่าง ๆ ที่ได้ยิ่นพร้อมใบสมัคร หรือเป็น |
| ไปรดกรอกข้อมูลที่ปรากฏด้านส่าง                                                                                                    |                                                                                                    |
| BYVS JE .                                                                                                    |                                                                                                    |

6. เลือกจังหวัดเข้ารับการทดสอบ จำนวน 2 จังหวัดลำดับที่ 1 และลำดับที่ 2 ไม่สามารถเลือกจังหวัดเดียวกันซ้ำกันได้

| จังหวัดที่จะเข้า | รับการทดสอบ ลำดับที่ 1 |  |
|------------------|------------------------|--|
|                  | οῦκῦα                  |  |
| 0                | กรุงเทพมหามุกร         |  |
| 0                | นกรมัฐม                |  |
| 0                | เชียงใหม่              |  |
| 0                | พันณุโลก               |  |
| 0                | ชลบุรี                 |  |
| 0                | ชอนแก้น                |  |
| 0                | นครราชสีบา             |  |
| 0                | aovan                  |  |
| 0                | สุราษฎ์ธานี            |  |

# 7. เลือกภาษาชุดแบบทดสอบไทยหรืออังกฤษและเลือกวิชาที่ต้องการสมัครสอบ

#### หมายเหตุ :

1. รายวิชาที่ปรากฏจะมีเฉพาะที่ท่านมีสิทธิสมัครเข้ารับการทดสอบสอบ หากท่านสอบวิชาใดผ่านแล้วจะไม่ขึ้นข้อมูลวิชานั้น

2. ผู้สมัครเข้ารับการทดสอบที่เคยเข้ารับการทดสอบครั้งที่ 1 ประจำปี พ.ศ. 2564 และครั้งที่ 1 ประจำปี พ.ศ. 2565 หากรายวิชา ที่ปรากฏให้เลือกสอบไม่ครบตามจำนวนวิชาที่ไม่ผ่านเกณฑ์การทดสอบ</u>ให้ท่านประสานสำนักงานเลขาธิการคุรสภา ทั้งนี้ ผู้สมัคร เข้ารับการทดสอบที่ไม่เคยสมัครเข้ารับการทดสอบ รายวิชาที่ปรากฏ ได้แก่ วิชาชีพครู วิชาการใช้ภาษาไทยเพื่อการสื่อสาร วิชาการใช้ ภาษาอังกฤษเพื่อการสื่อสาร และวิชาการใช้เทคโนโลยีดิจิทัลเพื่อการศึกษา

| สำนักงานเลขาธิการคุรุสภา<br>ศุรูสุภา<br>ห |  |
|-------------------------------------------|--|
| เลือกวิชา                                 |  |
| • ຊຸດກາຍາແມນກລອວນ:<br>ໂມຣດເລັວກ 👻         |  |
| ວຢາ<br>                                   |  |
|                                           |  |

8. ตรวจทานข้อมูลรายละเอียดของท่านอีกครั้ง

| สำนักงานเลขาธิการคุรุสภา<br>คุรุสภา<br>The Secretariat Office of The Teachers' Cou | uncii of Thailand                                             |
|------------------------------------------------------------------------------------|---------------------------------------------------------------|
| การทดสอบและประเมินสมรรถนะทางวิช                                                    | ชาชีพครู ด้านความรู้และประสบการณ์วิชาชีพ ตามมาตรฐานวิชาชีพครู |
| ขั้นตอนที่ 1: กรอกข้อมูลเป็นภาษาไทยให้ครบถ้วนและสม                                 | มบูรณ์                                                        |
| ข้อมูลการทดสอบ                                                                     |                                                               |
| จังหวัดที่จะเข้ารับการทดสอบ ลำดับที่ 1:                                            | จังหวัดที่จะเข้ารับการทดสอบ ลำดับที่ 2:                       |
|                                                                                    |                                                               |
| ชุดภาษาแบบทดสอบ:                                                                   |                                                               |
|                                                                                    |                                                               |
|                                                                                    |                                                               |
| วิชา                                                                               |                                                               |
|                                                                                    |                                                               |
| ข้อมูลส่วนตัว                                                                      |                                                               |

| คุรุสภา       | สำนักงานเลขาธิการ<br>The Secretariat Office of The                         | รคุรุสภา<br>Teachers' Council of Thailand                                                                                                    |                                                                                                   |
|---------------|----------------------------------------------------------------------------|----------------------------------------------------------------------------------------------------|---------------------------------------------------------------------------------------------------|
|               | Step 1                                                                     | Step 2                                                                                                    | Step 3                                                                                            |
|               | กรอกข้อมูล                                                                 | ตรวจสอบข้อมูล                                                                                                    | ส่งใบสมัคร                                                                                        |
| ข้อมูลการรับ  | เสมัครสอบของ สำนักงานเลขาย่                                                | ธิการคุรุสภา                                                                                                    |                                                                                                   |
|               | การ<br>โฉยสามารถช้ำระเ                                                     | ระบบได้รับใบสมัครของท่านเรียบร้อยแล้ว II<br>รช้าระเงิน สามารถเลือกช้าระเงินผ่านทางระบบ Application ได้ท<br>งินผ่านการสแกน (QR Code) ได้ตั้งแต่วันที่ 16 พฤศจิกายน 2<br>และเก็บหลักฐานการช้าระเงินไว้เป็นหลักฐาน | าุกธมาคาร<br>565 - 1 ธันวาคม 2565                                                                 |
|               |                                                                            |                                                                                                    |                                                                                                   |
| หากมีข้อสงสัง | ยประกาศที่เกี่ยวข้องกับการจัดการทด<br>หากมีปัญหาเกี่ยวกับระบบการสมัครสอบ : | าสอบ สามารถติดต่อได้ที่ สำนักงานเลขาธิการคุรุสภา Call Center โทร<br>สามารถติดต่อได้ที่ 🍾 Call Center โทร. 0-2257-7159 กด 3 ในวันจันทร์ - ศุกร์                                                                  | 5 02-304-9899 ในวันจันทร์ - ศุกร์ เวลา 8.30-16.30 เ<br>( เวลา 8.30-17.30 น. 💽 UnelD : @Thaljobjob |

## 9. หลังจากส่งใบสมัครเสร็จระบบจะเข้าสู่ระบบชำระเงินให้กดเมนู "พิมพ์แบบฟอร์มชำระเงิน"

10. ชำระเงินค่าสมัครสอบและค่าธรรมเนียมธนาคารรวมค่าบริการทางอินเทอร์เน็ตผ่าน Mobile Banking (QRcode) ได้ทุกธนาคาร

\*\* อัตราค่าสมัครเข้ารับการทดสอบและประเมินสมรรถนะทางวิชาชีพครู สำหรับชาวไทยวิชาละ 300 บาท สำหรับชาวต่างประเทศ วิชาละ 500 บาท \*\*

| ใบแจ้งชำระเงิน                                                                                                    | ชื่อผู้สมัคร/Name :                          |
|----------------------------------------------------------------------------------------------------|----------------------------------------------|
| สำนักงานเลขาธิการคุรุสภา                                                                                                    | ANY OWNER ADDRESS                            |
| รายการ                                                                                                    | จำนวนเงิน (บาท)                              |
| ค่าธรรมเนียมในการสมัครสอบ<br>- วิชาชีพครู                                                                                                    | 300.00                                       |
| ค่าธรรมเนียมธนาคารรวมค่าบริการทางอินเทอร์เน็ต                                                                                                    | 45.00                                        |
| จำนวนเงิน (ตัวอักษร)                                                                                                    | จำนวนเงิน (ตัวเลข)                           |
| สามร้อยสี่สิบห้าบาทถ้วน                                                                                                    | 345.00                                       |
| การข้าระเงิน/Payment<br>สามารถสแกน QR Code เพื่อข้าระเงินผ่าน แอปพลิเคขันธนาคาร<br>ภายในวันเวลาทำการ<br>และไห้เก็บสลิป (Slip) ไว้เป็นหลักฐานการข้าระเงิน<br>🎑 🞯 🧑 🔕 📴 ၿե 🕺 🏹 | ร ได้ทุกธนาคาร ตั้งแต่วันที่<br>ร (22.00 น.) |

# 11. การสมัครสอบ (เพิ่มเติม)

กรอกเลขบัตรประจำตัวประชาชนของท่านและรหัสผ่าน จากนั้นเลือกวิชาที่ต้องการเพิ่มเติมแล้วไปสู่การชำระเงิน

| สำนักงานเลขาส<br>คุรุสภา <sup>The Secretariat Office</sup>                 | รัการคุรุสภา<br>of The Teachers' Council of Thailand                                                                                                    |
|----------------------------------------------------------------------------|----------------------------------------------------------------------------------------------------|
| หน้าแรก                                                                    | เข้าสู่ระบบ                                                                                                    |
| สมัครสอบ                                                                   | พันพ์เลชประจำด้วประชาชนของท่าน :                                                                                                    |
| สมัครสอบ (เพิ่มเติม)                                                       | พันฟร์สัสฟาของท่าน :                                                                                                    |
| ตรวจสถานะการสมัครสอบ                                                       | BG412G C                                                                                                    |
| สารพันปัญหา                                                                | י עכורעאועשפטאורצערסכארפצרו :<br>ראעה Q                                                                                                    |
| แบบคำร้องขอแท้ไขข้อมูล                                                     |                                                                                                    |
|                                                                            |                                                                                                    |
| หากมีชัอสงสัยประกาศที่เที่ยวข้องกับการจัด<br>หากมีปัญหาเกี่ยวกับระบบการสมั | วการกดสอบ สามารกติดต่อได้ที่ สำนักงานเลขาธิการคุรุสภา Call Center โกร 02-304-9899 ในวันอันกร์ - ศุกร์ เวลา 8.30-16.30 น.<br>เครลอม สามารกติดต่อได้ที่ 🃞 Call Center โกร. 0-2257-7159 กด 3 ในวันอันกร์ - ศุกร์ เวลา 8.30-17.30 น. 💭 Lineid : @Thajabjob |

#### หมายเหตุ

ผู้สมัครเข้ารับการทดสอบจะใช้เมนูเฉพาะบุคคลที่ได้สมัครสอบเรียบร้อยแล้ว แต่มีความประสงค์จะสมัครสอบเพิ่มเติม

12. เมนูตรวจสถานะการสมัครสอบ

กรอกเลขบัตรประจำตัวประชาชนของท่านและรหัสผ่านและกรอกตัวอักษรที่เห็นอยู่บนหน้าเว็บจากนั้น กด ค้นหา

| หน้าแรก                | ดรวจสถานะการส                                          | เม้ครสอบ       |                                                                           |                                                              |   |
|------------------------|--------------------------------------------------------|----------------|---------------------------------------------------------------------------|--------------------------------------------------------------|---|
| สมัครสอบ               | พิมพ์เลขประจำตัวประชา                                  | เช่นของท่าน :  |                                                                           |                                                              |   |
| สมัครสอบ (เพิ่มเติม)   | พืบพรหัสผ่านของท่าน                                    |                |                                                                           |                                                              |   |
| ตรวจสถานะการสมัครสอบ   |                                                        | 10.00          | W648G9                                                                    | C                                                            |   |
| สารพันปัญหา            | กรอกตัวอักษรที่เห็นอยู่เ                               | มนหน้าเว็บ :   | Q. čema                                                                   |                                                              |   |
|                        |                                                        |                | See Francis                                                               |                                                              |   |
| แบบกำร้องขอแท๊ไขข้อมูล | <b>พลของการคันหา</b><br>ชื่อ - นาเ                     | มสกุล :        |                                                                           |                                                              | • |
| แบบกำร้องขอแก๊ไขข้อมูล | <mark>พลของการคันหา</mark><br>ชื่อ - บาเ<br>สถานะ      | มสกุล :        |                                                                           |                                                              |   |
| แบบคำร้องขอแก๊ไขข้อมูล | <mark>พลของการกันหา</mark><br>ชื่อ - บาเ<br>สถามะ<br>🖌 | มสกุล :        | aŭnsaou                                                                   | พิเพียงพอนี่สำรณ                                             |   |
| แบบกำร้องขอแก๊ไขข้อมูล | <mark>พลของการค้นหา</mark><br>รื่อ - บาเ<br>สถานะ<br>✔ | uđņa :         | สนักรสอบ<br>วิชาชิพกรู                                                    |                                                              |   |
| แบบทำร้องขอแก๊ไซข้อมูล | พลของการคับหา<br>ชื่อ - บาเ<br>สถานะ<br>✔<br>₩         | มนสกุล :<br>รู | ສນັກຣສອບ<br>ອ້າງຣະເຈັນເກົາສມັກຣສອບ<br>ວິສາສັນກາງ<br>ການາາຈັນປະເວົ້າດ້ວສອບ | <del>จับฟนอฟเซน์สำระดับ</del><br>ได้ดั้งแต่วันที่ 13 ธ.ค. 65 | 3 |

ตัวอย่างการตรวจสถานะการสมัครสอบ

- 13. เมนูแบบคำร้องแก้ไขข้อมูลส่วนบุคคล ผู้สมัครขอแก้ไขข้อมูลได้ดังนี้
- คำนำหน้า ชื่อ นามสกุล ภาษาไทยและภาษาอังกฤษ
- กรณีจำ Password ไม่ได้ ขอ Reset Password

โดยแนบใบคำร้อง โดยสามารถดาวน์โหลดได้ที่หน้าระบบ https://ksp.thaijobjob.com

#### หมายเหตุ

 แบบฟอร์มนี้ใช้ได้เฉพาะผู้สมัครเข้ารับการทดสอบที่เคยสมัครเข้ารับการทดสอบ ครั้งที่ 1 ประจำปี พ.ศ. 2564 และครั้งที่ 1 ประจำปี พ.ศ. 2565

2. กรุณาส่งแบบฟอร์มนี้กลับไปยัง<u>อีเมล์ ksp.tcttest2@gmail.com ไม่เกินวันที่ 30 พฤศจิกายน 2565</u>

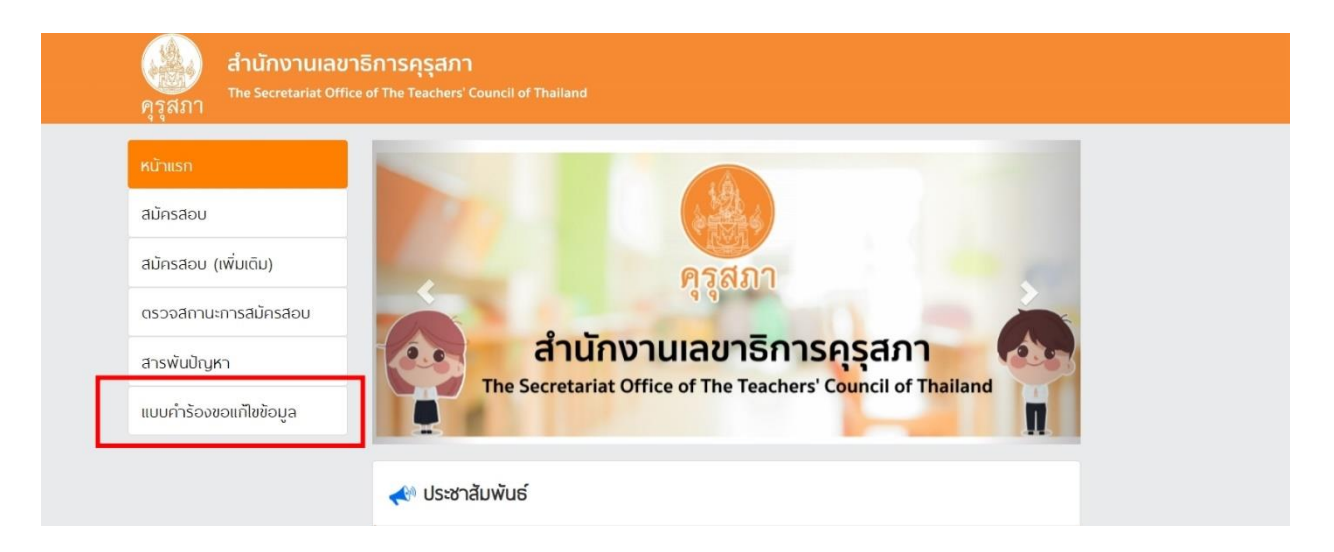

#### แบบคำร้องขอแก้ไขข้อมูลส่วนบุคคล ผู้สมัครเข้ารับการทดสอบและประเมินสมรรถนะทางวิชาชีพครู ด้านความรู้และประสบการณ์วิชาชีพ ตามมาครฐานวิชาชีพครู ครั้งที่ 2 ประจำปี พ.ศ. 2565

เรื่อง ขอแก้ไขรายการข้อมูลบุคคลในใบสมัครสอบ

เรียน เลขาธิการคุรุสภา

สิ่งที่ส่งมาด้วย 🔲 สำเนาบัตรประจำตัวประชาชน

สำเนาเอกสารหลักฐานการเปลี่ยนชื่อตัว-ชื่อสกุล/คำนำหน้านาม (ถ้ามี)

| รายการที่ขอแก้ไข          | ข้อมูลเดิม | ขอแก้ไขข้อมูลเป็น |
|---------------------------|------------|-------------------|
| คำนำหน้าชื่อ (ภาษาไทย)    |            |                   |
| ชื่อ (ภาษาไทย)            |            |                   |
| สกุล (ภาษาไทย)            |            |                   |
| คำนำหน้าชื่อ (ภาษาอังกฤษ) |            |                   |
| ชื่อ (ภาษาอังกฤษ)         |            |                   |
| สกุล (ภาษาอังกฤษ)         |            |                   |

ข้าพเจ้าขอยืนยันว่า ข้อความดังกล่าวข้างต้นเป็นจริงทุกประการ หากมีการครวจสอบแล้ว ปรากฏว่า ข้อความดังกล่าวเป็นเท็จ ให้ถือว่าข้าพเจ้าเป็นผู้ขาดคุณสมบัติในการสมัครสอบครั้งนี้และข้าพเจ้าจะไม่ใช้สิทธิ เรียกร้องใด ๆ ทั้งสิ้น

#### หมายเหตุ

 แบบฟอร์มนี้ใช้ได้เฉพาะผู้สมัครเข้ารับการทดสอบที่เคยสมัครเข้ารับการทดสอบและประเมินสมรรถนะ ทางวิชาชีพครู ครั้งที่ 1 ประจำปี พ.ศ. 2564 และครั้งที่ 1 ประจำปี พ.ศ. 2565

กรุณาส่งแบบฟอร์มนี้กลับไปยังอีเมล์ ksp.tcttest2@gmail.com ไม่เกินวันที่ 30 พฤศจิกายน 2565

#### ตัวอย่างแบบฟอร์มคำร้องแก้ไขข้อมูลส่วนบุคคล